## MAIL SERVER DEBIAN 8.7.1 jessie

1. Konfigurasi networking nano /etc/network/interfaces

> The loopback network interface iface lo inet loopback #ini konfigurasi fera auto ethO iface eth0 inet static address 192.168.3.85 netmask 255.255.255.0 gateway 192.16<u>8.3.1</u> auto eth1 iface eth1 inet static adddress 172.20.20.1 netmask 255.255.255.0

/etc/init.d/networking restart

Tes ping root@komputerku:~# ping 192.168.4.254 PING 192.168.4.254 (192.168.4.254) 56(84) bytes of data. 64 bytes from 192.168.4.254: icmp\_seq=1 ttl=63 time=2.08 ms 64 bytes from 192.168.4.254: icmp\_seq=2 ttl=63 time=1.39 ms 64 bytes from 192.168.4.254: icmp\_seq=3 ttl=63 time=1.43 ms

2. Konfigurasi apt

- 3. Konfigurasi DNS Server
  - Install a) apt-get install bind9

b) Masuk folder bind

- cd /etc/bind
- Konfig zone c) nano named.conf.default-zones

```
Tambahkan baris seperti berikut
```

```
zone
      fera.com"
        type master;
        file "/etc/bind/db.fera";
3;
zone "3.168.192.in–addr.arpa" {
        type master;
        file "/etc/bind/db.192";
```

d) Copy db

| root | @komput | erku:/etc/bind# | cp db.local  | db.fera |
|------|---------|-----------------|--------------|---------|
| root | @komput | erku:/etc/bind# | cp db.127 db | 0.192   |

e) Konfigurasi db domain nano db.fera

| BIND     | data fi | le for . | local loopback | inter | face      |       |     |  |
|----------|---------|----------|----------------|-------|-----------|-------|-----|--|
|          |         |          |                |       |           |       |     |  |
| BTTL     | 604800  |          |                |       |           |       |     |  |
| 8        | IN      | SOA      | fera.com. rou  | ot.fe | ra.com. ( |       |     |  |
|          |         |          |                |       | Serial    |       |     |  |
|          |         |          | 604800         |       | Refresh   |       |     |  |
|          |         |          | 86400          |       | Retry     |       |     |  |
|          |         |          | 2419200        |       | Expire    |       |     |  |
|          |         |          | 604800 )       |       | Negative  | Cache | TTL |  |
|          |         |          |                |       |           |       |     |  |
| 8        | IN      | NS       | fera.com.      |       |           |       |     |  |
| <u>8</u> | IN      | A        | 192.168.3.85   |       |           |       |     |  |
| 8        | IN      | MX       | 10 mail.fera   | .com. |           |       |     |  |
| មាកា     | IN      | A        | 192.168.3.85   |       |           |       |     |  |
| nail     | ΤN      | Á        | 192.168.3.85   |       |           |       |     |  |

f) Konfigurasi db IP

nano db.192

| ; BIND | reverse | data | file for local | loopback interface   |
|--------|---------|------|----------------|----------------------|
|        |         |      |                |                      |
| \$TTL  | 604800  |      |                |                      |
| 0      | IN      | SOA  | fera.com. r    | oot.fera.com. (      |
|        |         |      | 1              | ; Serial             |
|        |         |      | 604800         | ; Refresh            |
|        |         |      | 86400          | ; Retry              |
|        |         |      | 2419200        | ; Expire             |
|        |         |      | 604800 )       | ; Negative Cache TTL |
|        |         |      |                |                      |
| 0      | IN      | NS   | fera.com.      |                      |
| 85     | IN      | PTR  | fera.com.      |                      |
| 85     | IN      | PTR  | www.fera.co    | . M                  |
| 85     | IN      | PTR  | mail.fera.c    | om.                  |
|        |         |      |                |                      |

g) Konfigurasi forwarders

```
nano named.conf.options
```

h) Konfigurasi resolv

```
nano /etc/resolv.conf
```

nameserver 192.168.3.85

i) Restart /etc/init.d/bind9 restart j)

```
Tes
root@komputerku:/etc/bind# nslookup fera.com
Server: 192.168.3.85
Address: 192.168.3.85#53
Name: fera.com
Address: 192.168.3.85
root@komputerku:/etc/bind# nslookup mail.fera.com
Server: 192.168.3.85
Address: 192.168.3.85#53
Name: mail.fera.com
Address: 192.168.3.85
```

- 4. Installasi Web Server
  - a) Install web database phpmyadmin apt-get install apache2 php5 mariadb-server phpmyadmin

Setiap ditanya password jawab dengan **root** Pada kolom apache2 tekan tombol spasi, kemudian enter

| Web | ser        | ver          | to         | reconfi | gure | automa | atically: |  |
|-----|------------|--------------|------------|---------|------|--------|-----------|--|
|     | [*]<br>[ ] | apac<br>ligh | he2<br>ttp | 2<br>)d |      |        |           |  |
|     |            |              |            |         |      |        | KOK>      |  |

Ada konfirmasi, jawab **yes** 

- 5. Konfigurasi Mail Server
  - a) Installasi

apt-get install postfix courier-imap courier-pop courier-authdaemon

| General type of                                                                       | Configuration<br>mail configuration:             |
|---------------------------------------------------------------------------------------|--------------------------------------------------|
| <u>No configu</u><br><mark>Internet S</mark><br>Internet u<br>Satellite<br>Local only | uration<br>Site<br>Jith smarthost<br>System<br>J |
| <0k>                                                                                  | <cancel></cancel>                                |

Pilih internet site

| System  | mail       | name:       |  |
|---------|------------|-------------|--|
| fera.co | om <u></u> |             |  |
|         |            | <u>2</u> 27 |  |

Isi dengan nama domain kalian.

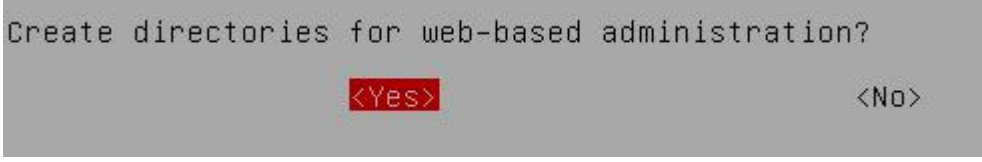

Pilih **yes** 

b) Konfigurasi nano /etc/postfix/main.cf

```
myorigin = /etc/mailname
            mydestination = fera.com, komputerku, localhost.localdomain, localhost
             relayhost =
            mynetworks = 127.0.0.0/8 [::ffff:127.0.0.0]/104 [::1]/128
#mailbox_command = procmail –a "$EXTENSION"
            mailbox_size_limit = 0
             recipient_delimiter = +
            inet_interfaces = all
home_mailbox = Maildir/
           Beri tanda # pada mailbox_command
           Tambahkan baris
           home_mailbox = Maildir/
c)
           Restart
           service postfix restart
d)
           Pembuatan mail direktori
            root@komputerku:~# maildirmake
                                                                                                                           /etc/skel/Maildir
           Penambahan user untuk mengirim dan menerima email
e)
           adduser dian

root@komputerku:~# adduser dian

Adding user `dian' ...

Adding new group `dian' (1001) ...

Adding new user `dian' (1001) with group `dian' ...

Creating home directory `/home/dian' ...

Creating home directory `/home/dian' ...

Copying files from `/etc/skel' ...

Enter new UNIX password:

Retype new UNIX password:

Retype new UNIX password:

Retype new UNIX password:

passwd: password updated successfully

Changing the user information for dian

Enter the new value, or press ENTER for the default

Full Name []:

Room Number []:

Home Phone []:

Other []:

Is the information correct? [Y/n] y

adduser andi
           adduser dian
           adduser andi
            adduser andi

root@komputerku:~# adduser andi

Adding user `andi' (1002) ...

Adding new group `andi' (1002) with group `andi' ...

Creating home directory `/home/andi' ...

Copying files from `/etc/skel' ...

Enter new UNIX password:

Retype new UNIX password:

Retype new UNIX password:

Dasswd: password updated successfully

Changing the user information for andi

Enter the new value, or press ENTER for the default

Full Name []:

Room Number []:

Work Phone []:

Home Phone []:

Other []:
                            Other []:
information correct? [Y/n] y
           Tes Kirim email via telnet
```

f)

root@komputerku:~# telnet mail.fera.com 25 Trying 192.168.3.85... Connected to mail.fera.com. Escape character is '^]'. 220 komputerku ESMTP Postfix (Debian/GNU) mail from:dian@fera.com 250 2.1.0 Ok rcpt to:andi@fera.com 250 2.1.5 Ok data 354 End data with <CR><LF>.<CR><LF> Hai cowoo.... . 250 2.0.0 Ok: queued as E7FA5437C2 quit 221 2.0.0 Bye Connection closed by foreign host. root@komputerku:~# \_

Contoh pengiriman email dari dian ke andi

## g) Tes membaca email via telnet

root@komputerku:~# <u>telnet mail.fera.com 110</u> Trying 192.168.3.85... Connected to mail.fera.com. Escape character is '^]'. +OK Hello there. user andi +OK Password required. pass andi +OK logged in. stat +OK 1 387 retr 1 +OK 387 octets follow. Return–Path: <dian@fera.com> X–Original–To: andi@fera.com Delivered–To: andi@fera.com Received: from fera.com (fera.com [192.168.3.85]) by komputerku (Postfix) with SMTP id E7FA5437C2 for <andi@fera.com>; Wed, 29 Aug 2018 16:02:33 +0700 (WIB) Message–Id: <20180829090241.E7FA5437C2@komputerku> Date: Wed, 29 Aug 2018 16:02:33 +0700 (WIB) rom: dian@fera.com Наі сошоо.... quit +OK Bye-bye. Connection closed by foreign host.

- h) Jos. Berhasil
- 6. Konfigurasi Web Mail Server
  - a) Install apt-get install squirrelmail
  - b) Konfigurasi
     squirrelmail-configure
     Tekan 2
     Tekan 1
     Masukkan nama domain kalian

```
Tekan S

Tekan Q

Server Settings

General

------

1. Domain : fera.com

2. Invert Time : false

3. Sendmail or SMTP : SMTP

A. Update IMAP Settings : localhost:143 (other)

8. Update SMTP Settings : localhost:25

R Return to Main Menu

C Turn color on

S Save data

Q Quit

Command >> s

Data saved in config.php

Press enter to continue..._
```

c) Konfigurasi apache

nano /etc/apache2/sites-available/000-default.conf

Tambahkan baris seperti berikut di paling bawah:

| <virtualhost *:80=""></virtualhost> |                         |
|-------------------------------------|-------------------------|
| ServerName                          | mail.fera.com           |
| DocumentRoot                        | /usr/share/squirrelmail |
|                                     |                         |

d) Restart apache

/etc/init.d/apache2 restart

7. Uji Coba pada client

Setting IP DNS Client supaya mengarah ke debian

| 0 | Obtain | an IP | address | automatical | y |
|---|--------|-------|---------|-------------|---|
|---|--------|-------|---------|-------------|---|

| Our of the following IP address: — |                     |
|------------------------------------|---------------------|
| IP address:                        | 192.168.3.11        |
| Subnet mask:                       | 255 . 255 . 255 . 0 |
| Default gateway:                   | 192.168.3.1         |

Obtain DNS server address automatically

Output the following DNS server addresses:

| Preferred DNS server: | 192 . 168 . 3 . 85 |
|-----------------------|--------------------|
| Alternate DNS server: |                    |

8. Buka Browser. Ketik alamat email. Login dengan user andi

| SquirrelMail - Login                                                                                                    | ×                                                                                                    | Co. Manual                                                               |
|----------------------------------------------------------------------------------------------------|----------------------------------------------------------------------------------------------------|--------------------------------------------------------------------------|
| ← → C ① Not                                                                                                    | secure mail.fera.com/src/l                                                                                   | ogi 🕶 🛧                                                                  |
| N<br>Pass                                                                                                    | SquirrelMail version 1.4.23 [S<br>By the SquirrelMail Project T<br>SquirrelMail Login<br>Name: andi<br>word: | elMail<br>for<br>nuts<br>SVN]<br>Team                                    |
| 9. Kemudian uji coba kirim email                                                                                                    | I                                                                                                    |                                                                          |
| Current Folder: INBOX<br><u>Compose</u> Addresses For<br>Toggle All                                                                                                    | <u>lders Options Search Hel</u>                                                                              | <u>Sign Out</u><br>p <u>SquirrelMail</u><br>Viewing Message: 1 (1 total) |
| Move Selected To:<br>INBOX Move Forwa<br>From D                                                                                                    | ard<br>ate D Subject D                                                                                       | Transform Selected Messages:<br>Read Unread Delete                       |
| Toggle All                                                                                                    | 02 pm ( <u>no subject)</u>                                                                                   | Viewing Message: 1 (1 total)                                             |
| Klik compose<br>Ketik emailnya<br>Klik Send<br>Sign Out<br>Current Folder: INBOX<br>Compose Addresses Folders (<br>To: dian@fera.com<br>Cc:<br>Bcc:<br>Subject: kenalan | Options Search Help                                                                                          |                                                                          |
| Priority Normal V Receip<br>Signature Addresses                                                                                                    | pt: On Read On Delivery<br>Save Draft Send                                                                   |                                                                          |
| <mark>kenalan</mark> yuk                                                                                                    |                                                                                                    |                                                                          |

10. SignOut kemudian login sebagai dian

| Current Folder: INBOX                    | Sign Out                     |
|------------------------------------------|------------------------------|
| Compose Addresses Folders Options Search | Help SquirrelMail            |
| Toggle All                               | Viewing Message: 1 (1 total) |
| Move Selected To:                        | Transform Selected Messages: |
| INBOX  Move Forward                      | Read Unread Delete           |
| From Date Subject                        |                              |
| 📄 andi@fera.com 4:19 pm <u>kenalan</u>   |                              |
| Toggle All                               | Viewing Message: 1 (1 total) |

Klik Emailnya untuk membaca.

| Subject:         | kenalan                                                             |
|------------------|---------------------------------------------------------------------|
| From:            | andi@fera.com                                                       |
| Date:            | Wed, August 29, 2018 4:19 pm                                        |
| To:              | dian@fera.com                                                       |
| <b>Priority:</b> | Normal                                                              |
| Ontions:         | View Full Header   View Printable Version   Download this as a file |

11. Berhasil. Terimakasih

Penulis : Fera Zulkarnain, S.Pd.